## 1-1 検査依頼システムの起動

## 起動

検査依頼システムのアイコンをダブルクリックしてメニューを起動してください。

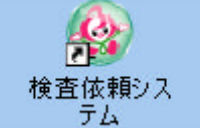

## 1-2 メニュー画面と機能

<u>メニュ</u>ー画面

| 🖩 検査依頼一覧                  |                               |          |                      |                |           |  |
|---------------------------|-------------------------------|----------|----------------------|----------------|-----------|--|
| 機能切替 マスタメンテ 日             | 7刷                            |          |                      |                |           |  |
| 1)F1:終了 2)F3:検索(          | 3 F5:新規作成 4 F7:削除             | 5 F9:ED刷 |                      |                |           |  |
| 依頼日 / /                   | ■ ~ <u>/_/_</u>               |          |                      |                |           |  |
| カルテ番号                     |                               |          |                      |                |           |  |
| 患者名                       |                               |          |                      |                |           |  |
| 🗌 印刷済も                    | 含む                            |          |                      |                |           |  |
| 全て選択 全て解除                 |                               |          |                      |                |           |  |
| 患者番号                      | ・ 患者名                         | 性別   生年月 | 日                    | 項目数 印刷 作成      | 備考        |  |
|                           |                               |          |                      |                |           |  |
|                           |                               |          |                      |                |           |  |
|                           |                               |          |                      |                |           |  |
|                           |                               |          |                      |                |           |  |
|                           |                               |          |                      |                |           |  |
|                           |                               |          |                      |                |           |  |
|                           |                               |          |                      |                |           |  |
|                           |                               |          |                      |                |           |  |
|                           |                               |          |                      |                |           |  |
|                           |                               |          |                      |                |           |  |
|                           |                               |          |                      |                |           |  |
|                           |                               |          |                      |                |           |  |
| F1:終了                     | 終了                            |          | ••••••検査             | 依頼システム約        | 冬了します。    |  |
|                           |                               |          |                      |                |           |  |
|                           |                               |          |                      |                |           |  |
| ②F3:檢索                    |                               |          |                      |                |           |  |
|                           |                               |          | the feet of a second |                |           |  |
| F3:検索                     | 3-1 検索・・・                     | ••••••検续 | 索条件に必要               | 事項を入力後         | 険索します。    |  |
|                           |                               |          |                      |                |           |  |
|                           |                               |          |                      |                |           |  |
|                           | 依頼日・・・・ YYYY/MM/DD 検索したい日付を入力 |          |                      |                |           |  |
| カルテ釆号・・・検索したい串考様のカルテ釆号を入力 |                               |          |                      |                |           |  |
|                           |                               | 17 1 伊尔  |                      |                | ۳ / ۲ / ۶ |  |
|                           | 患者名・                          | ・・・・検索   | したい患者様               | <b>⑥のお名前を入</b> | 力         |  |
|                           |                               |          |                      |                |           |  |
|                           |                               |          |                      |                |           |  |

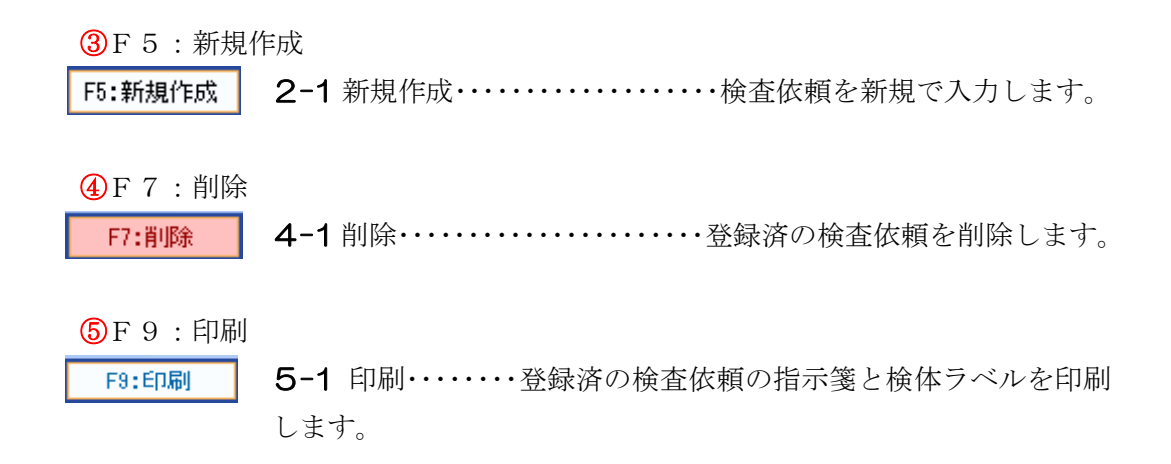

| ■検査依頼一覧                              |  |
|--------------------------------------|--|
| 機能切替 マスタメンテ 印刷                       |  |
| 6 検査依頼出力情報 F5:新規作成 F7:前除 F3:印刷 F3:印刷 |  |
|                                      |  |
| カルテ番号                                |  |
| 患者名                                  |  |
| □ 印刷済も含む                             |  |
| 全て選択 全で解除                            |  |
|                                      |  |
|                                      |  |
|                                      |  |
|                                      |  |
|                                      |  |
|                                      |  |
|                                      |  |
|                                      |  |
|                                      |  |
|                                      |  |

6 検査依頼出力

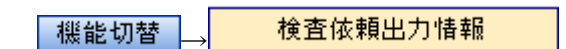

6-1 検査依頼出力・・・・・・登録・印刷済の検査依頼の依頼ファイルを作成します。